## **Escape Financial System User Report Instructions**

1. Go to Finance>Reports>Org Manager>User List and open up System12\_SBCEO:

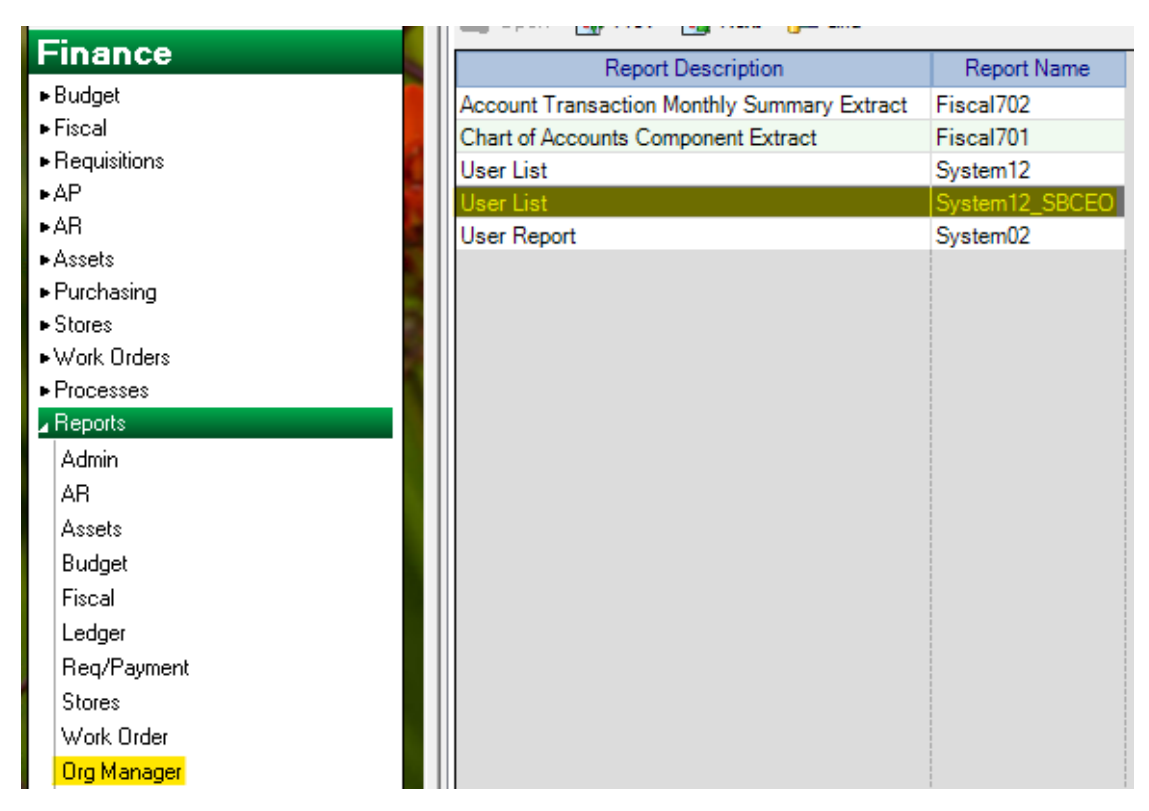

2. Select 'No – DO NOT select All Org Users (Only Single Org Users)' for the All Orgs parameter:

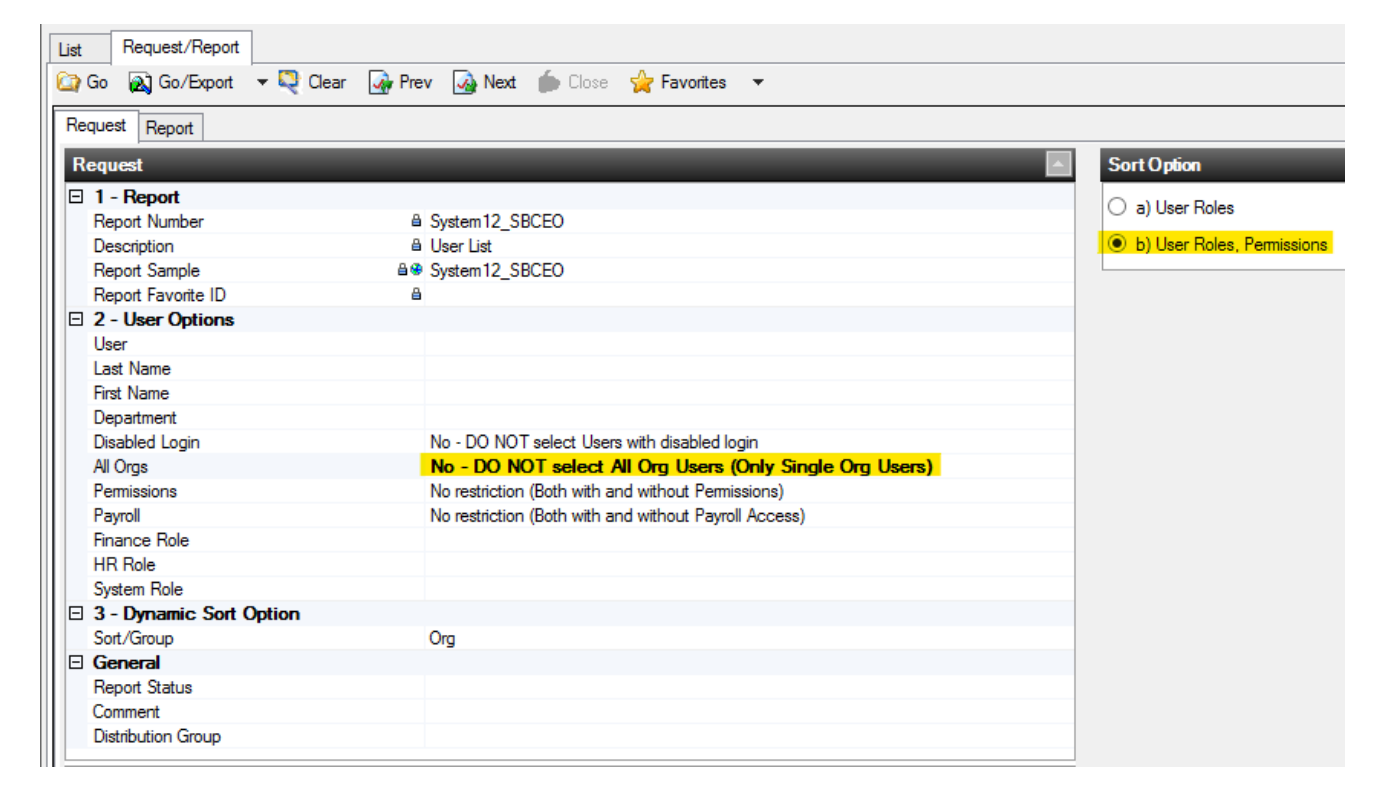

3. The resulting report will list out all user roles and activity permissions:

|         |      | System12_SBC                                            | EOb                               | User List - Roles & Permissions                |        |           |           |
|---------|------|---------------------------------------------------------|-----------------------------------|------------------------------------------------|--------|-----------|-----------|
|         |      |                                                         |                                   |                                                |        |           |           |
| User Id | Name | All Orgs / Disable<br>Login / Active /<br>Payroll / SSN | d<br>User Roles<br>(Fin, HR, Sys) | Activity Permission                            | Active | Edit Role | Read Role |
|         |      | N/N/Y/Y/Y                                               | ORGMGR, ORGMGR, ORGMGR            | Finance, AP, Approve Payments                  | Y      | SYSMGR    |           |
|         |      |                                                         |                                   | Finance, Purchasing, Vendor Link               | Y      | SYSMGR    |           |
|         |      |                                                         |                                   | Finance, Purchasing, Vendors                   | Y      | SYSMGR    |           |
|         |      |                                                         |                                   | Finance, Setup, Departments                    | Y      | RO        |           |
|         |      |                                                         |                                   | HR / Payroll, Credentials, Credential Holders  | Y      | HRMGR     |           |
|         |      |                                                         |                                   | HR / Payroll, Credentials, Pay Holds           | Y      | HRMGR     |           |
|         |      |                                                         |                                   | Finance, AP, Process Checks                    | Y      |           | RO        |
|         |      | N/N/Y/Y/Y                                               | ORGMGR, ORGMGR, RO                | Finance, Purchasing, Vendor Link               | Y      | SYSMGR    |           |
|         |      |                                                         |                                   | Finance, Setup, Departments                    | Y      | RO        |           |
|         |      |                                                         |                                   | Finance, AP, Process Checks                    | Y      |           | RO        |
|         |      | N/N/Y/Y/Y                                               | ORGMGR, ORGMGR, RO                | Finance, AP, Approve Payments                  | Y      | SYSMGR    |           |
|         |      |                                                         |                                   | Finance, AR, Deposit Approvals                 | Y      | SYSMGR    |           |
|         |      |                                                         |                                   | Finance, Fiscal, Budget/JE Approvals           | Y      | SYSMGR    |           |
|         |      |                                                         |                                   | Finance, Purchasing, Vendor Link               | Y      | SYSMGR    |           |
|         |      |                                                         |                                   | Finance, Purchasing, Vendors                   | Y      | SYSMGR    |           |
|         |      |                                                         |                                   | Finance, Setup, Departments                    | Y      | RO        |           |
|         |      |                                                         |                                   | System, Setup, Fiscal Year Status              | Y      | SYSMGR    |           |
|         |      |                                                         |                                   | Finance, AP, Process Checks                    | Y      |           | RO        |
|         |      | N/N/Y/N/N                                               |                                   | Finance, AP, Approve Payments                  | Y      | SYSMGR    |           |
|         |      |                                                         |                                   | Finance, AP, Enter Payments                    | Y      | FISCAL    |           |
|         |      |                                                         |                                   | Finance, AP, Payment Link                      | Y      | FISCAL    |           |
|         |      |                                                         |                                   | Finance, AP, Payments                          | Y      | FISCAL    |           |
|         |      |                                                         |                                   | Finance, Processes, 1099 Reporting             | Y      | RO        |           |
|         |      |                                                         |                                   | Finance, Processes, Vendor 1099                | Y      | RO        |           |
|         |      |                                                         |                                   | Finance, Purchasing, Print Original POs        | Y      | FISCAL    |           |
|         |      |                                                         |                                   | Finance, Purchasing, Print PO Copies           | Y      | FISCAL    |           |
|         |      |                                                         |                                   | Finance, Purchasing, Receive PO Items          | Y      | FISCAL    |           |
|         |      |                                                         |                                   | Finance, Purchasing, Vendor Link               | Y      | RO        |           |
|         |      |                                                         |                                   | Finance, Purchasing, Vendors                   | Y      | RO        |           |
|         |      |                                                         |                                   | Finance, Reports, Req/Payment                  | Y      | RO        |           |
|         |      |                                                         |                                   | Finance, Requisitions, Vendor Requisition Link | Y      | FISCAL    |           |
|         |      |                                                         |                                   | Finance, Requisitions, Vendor Requisitions     | Y      | FISCAL    |           |